## How to Sign up for a Free Email Account with Yahoo

- 1. Go to www.yahoo.com
- 2. Click on Mail

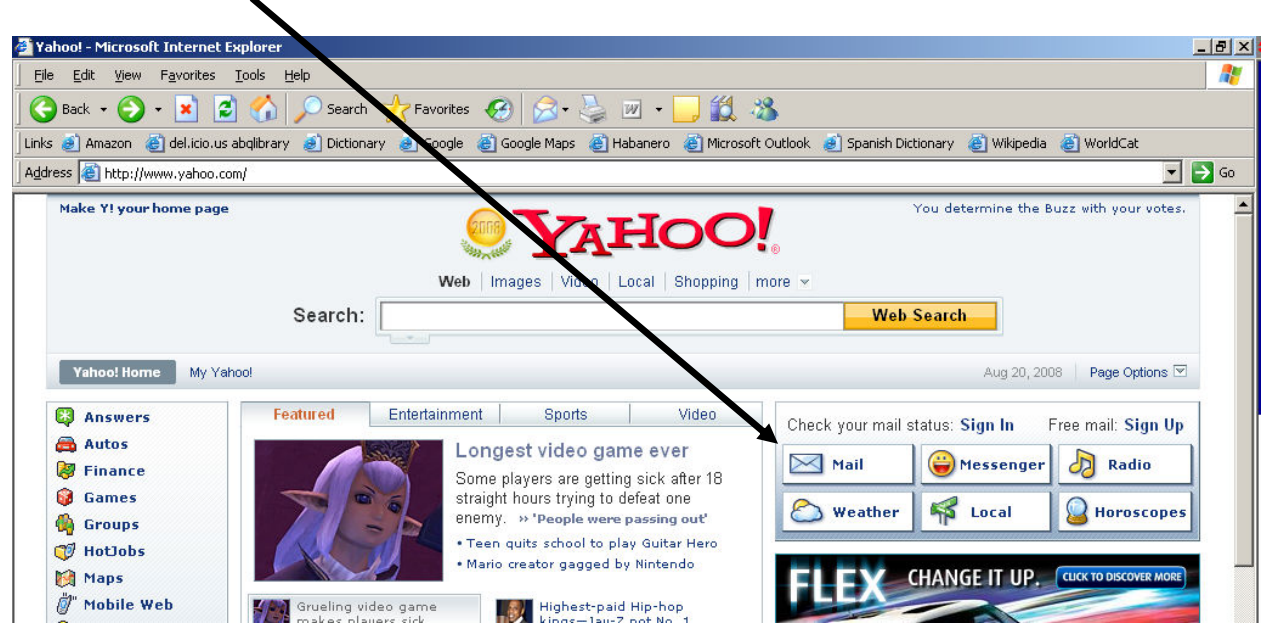

## 3. Click on Sign Up

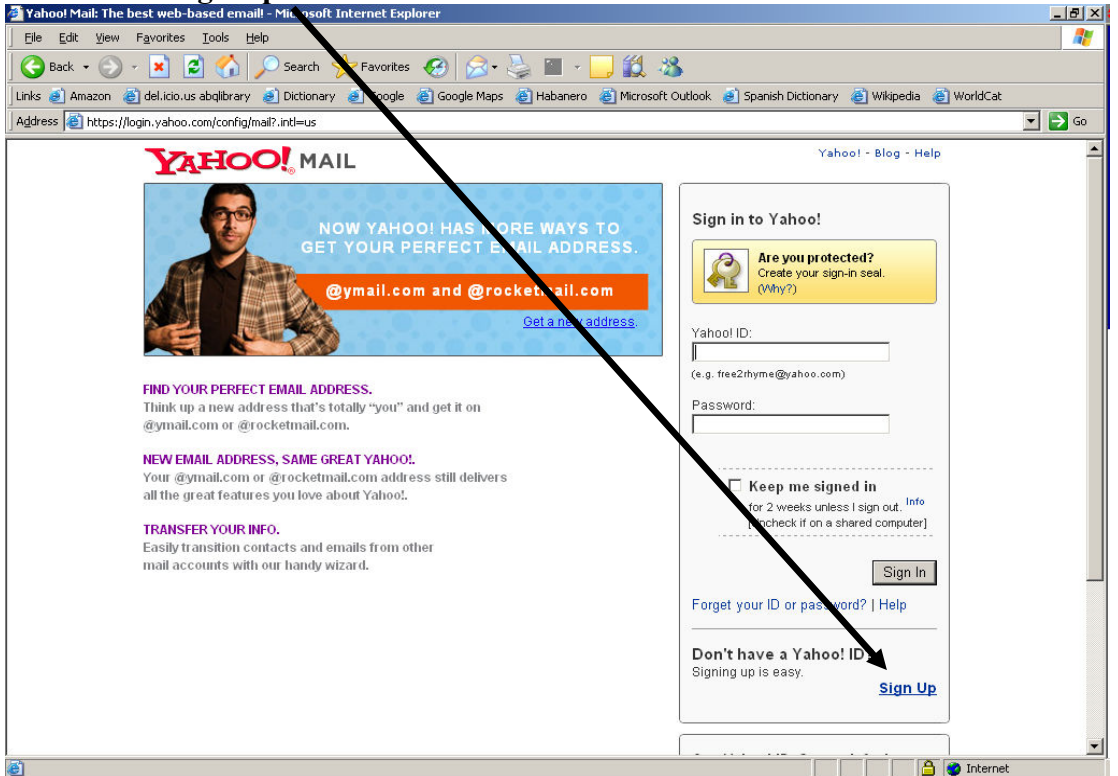

4. Complete the form, filling every field – you can make up the information if you wish.

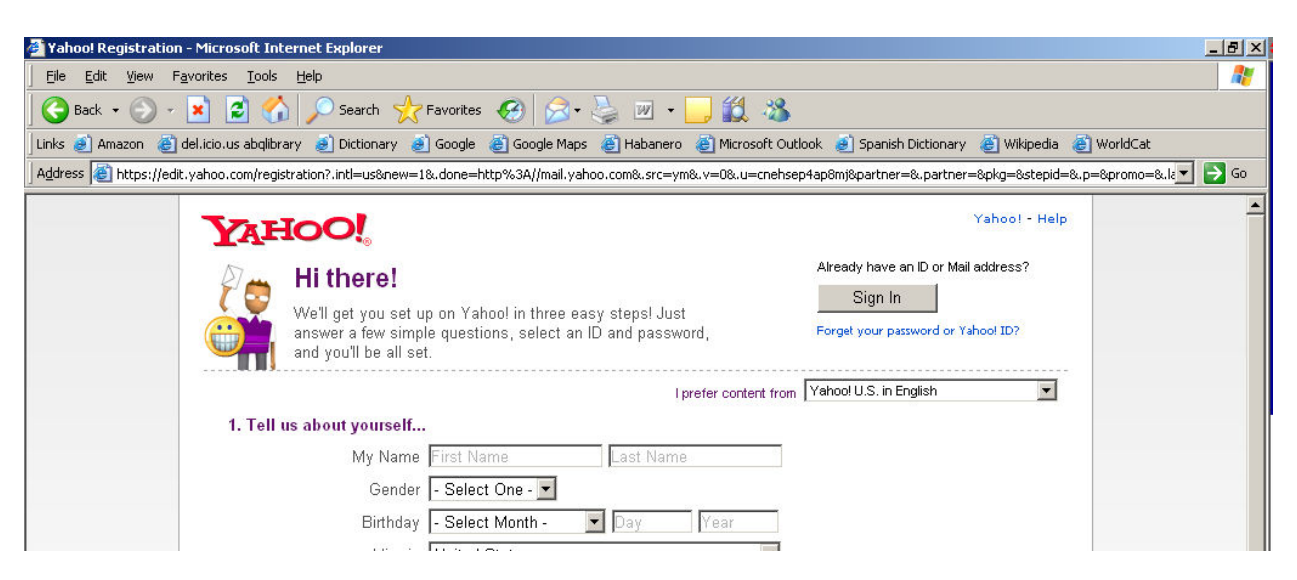

- Hint: Your Yahoo! ID <u>cannot</u> contain special characters or spaces. It must be unique. You can use your firstname\_lastname (ex.:paul\_smith). You can include letters and numbers (ex: paul\_smith123). If someone else has chosen what you want, Yahoo will offer suggestions.
- 6. Your **password** must contain 6 characters, and the use of small or capital letters does make a difference (**cat456** is different from **CAT456**).
- 7. Write down your ID and password. You will not be able to access your mail if you forget.
- 8. Type in the security code shown on the screen exactly as it appears. For example, the code shown here is **7A54G8**. You will have a different code when you sign up.
- 9. Click in the box marked Do you agree? so that a check mark appears there.

| Just a couple more details<br>Type the code shown |                                                                                                    |
|---------------------------------------------------|----------------------------------------------------------------------------------------------------|
|                                                   | 745408                                                                                                    |
| Do you agree?                                     | I have read and agree to the Yahoo! Terms of Service and Yahoo! Privacy Policy, and to receive important communications from Yahoo! electronically. |
|                                                   | I have also read and agree to the Mail Terms of Service.                                                                                            |
|                                                   | For your convenience, these documents will be emailed to your Yahoo! Mail account.                                                                  |
|                                                   | Create My Account Cancel                                                                                                    |

- 10. Click on Create My Account at bottom of form.
- 11. You can then sign in to Yahoo with your new ID and password. You should soon have a mail message from Yahoo in your Inbox.
- 12. Once you have logged in and clicked on **Mail**, at the top of the screen is a link to a **Mail Tutorial**. If you are not acquainted with email, this will guide you through the different choices you have.